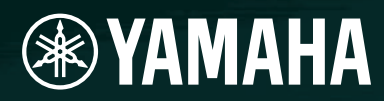

# AMPLIFIER CONTROL DEVICE

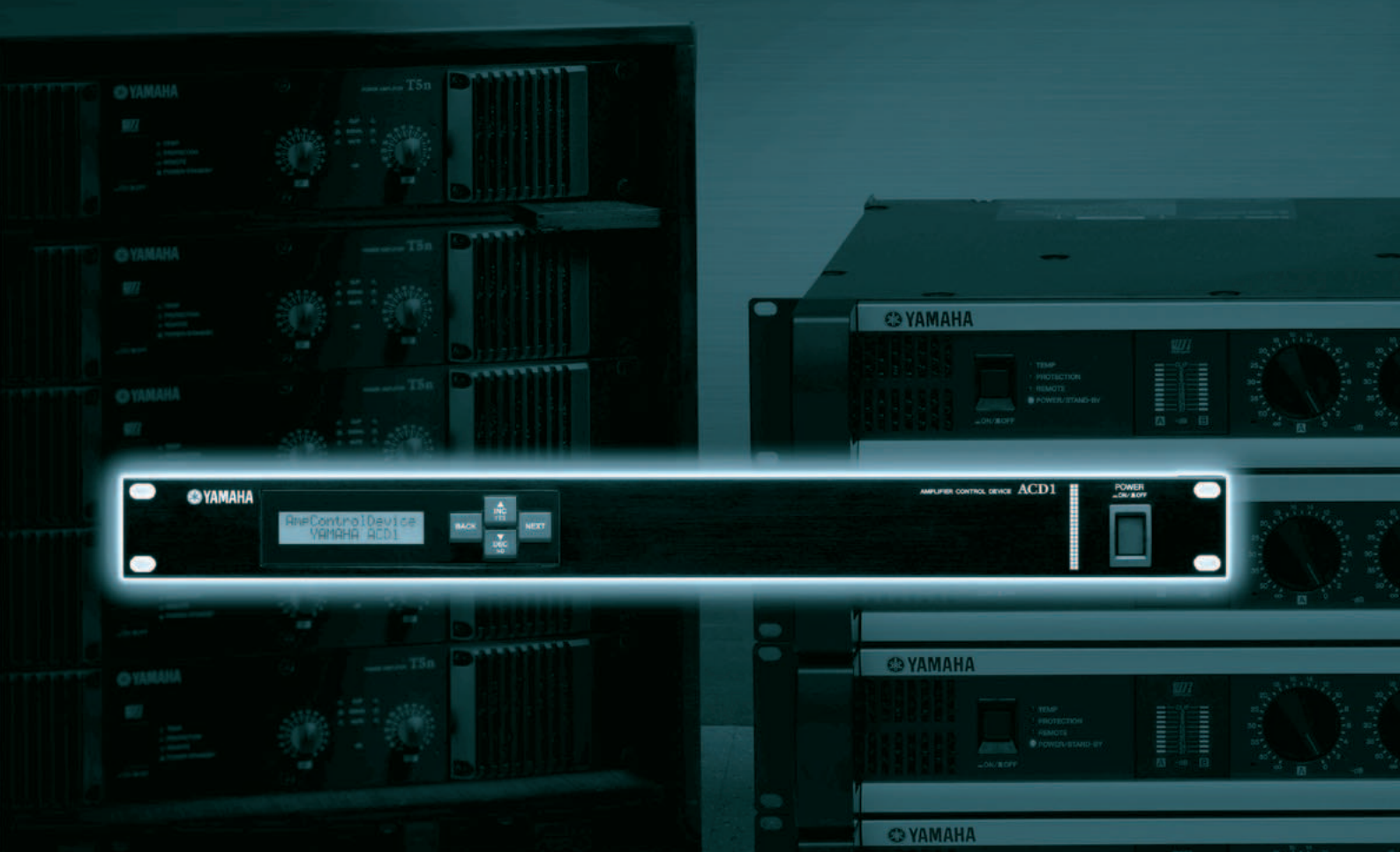

O YAMAHA

# Manuale di riferimento

ΙТ

| Introduzione 3                                                                                                    |
|----------------------------------------------------------------------------------------------------|
| Informazioni sulla documentazione3                                                                                          |
| Amplificatori supportati3                                                                                                   |
| Configurazione3                                                                                                    |
| Termini4                                                                                                    |
| Controlli e connettori 5                                                                                                    |
| Pannello frontale5                                                                                                    |
| Pannello posteriore6                                                                                                    |
| Operazioni sul pannello7                                                                                                    |
| Funzionamento di base8                                                                                                    |
| Scena ("1. Scene")10<br>Richiamo di una scena ("1. Scene" → "Recall") 10<br>Momorizzaziono di una scena                     |
| ("1. Scene" → "Store")10                                                                                                    |
| Controllo di un amplificatore<br>("2. Amp Control")11                                                                       |
| Accensione/standby<br>("2. Amp Control" → "Standby")11                                                                      |
| Muto ("2. Amp Control" $\rightarrow$ "Mute")                                                                                |
| Monitoraggio dell'uscita dell'amplificatore<br>("3. Output Monitor")12<br>Uscita dell'amplificatore ("3. Output Monitor")12 |
| Configurazione del dispositivo<br>("4. Device Setup")12                                                                     |
| Impostazione dell'ID del dispositivo<br>("4. Device Setup" → "Device ID")12                                                 |
| Visualizzazione del nome dell'unità ACD1<br>("4. Device Setup" → "Device Label")12                                          |
| Identificazione ("4. Device Setup" $\rightarrow$ "Identify") 13                                                             |
| Utility ("5. Utility")13<br>Controllo della batteria di backup<br>("5. Utility" → "Battery")13                              |
| Indicazione della versione<br>("5. Utility" → "Firmware Ver.")13                                                            |
| Retroilluminazione del display LCD<br>("5. Utility" → "LCD Backlight")14                                                    |
| Limitazione delle le operazioni del pannello<br>("5. Utility" → "Panel Operation")14                                        |

| <ul> <li>Attivazione delle operazioni di richiamo<br/>di una scena dal pannello<br/>("5. Utility" → "Scene Recall")</li></ul> |
|----------------------------------------------------------------------------------------------------|
| Impostazione clock ("5. Utility" $\rightarrow$ "Clock")                                                                       |
| Calibratura GPI IN ("5. Utility" $\rightarrow$ "GPI Calibration")16                                                           |
| Impostazioni di rete ("6. Network Setup") 16                                                                                  |
| Impostazione della modalità dell'indirizzo IP<br>("6. Network Setup" → "IP Address Mode") 16                                  |
| Impostazione dell'indirizzo IP<br>("6. Network Setup" → "IP Address")16                                                       |
| Verifica dell'indirizzo MAC<br>("6. Network Setup" → "MAC Address")16                                                         |
| Impostazioni della porta per un controller esterno<br>("6. Network Setup" → "IP Ctrl Port #")17                               |
| Inizializzazione dell'unità ACD1 17                                                                                           |

| Collegamento dei connettori        | 18 |
|------------------------------------|----|
| Collegamento della spina Euroblock | 18 |
| Connettore GPI                     | 19 |
| Connettore FAULT OUTPUT            | 20 |

| Appendice                        | 21 |
|----------------------------------|----|
| Messaggi sul display             | 21 |
| Elenco dei caratteri supportati  | 21 |
| Inconvenienti e possibili rimedi | 22 |
| Specifiche tecniche              | 22 |
| Controllo I/O                    | 23 |
| Assegnazione pin                 | 23 |
| MONITOR/REMOTE                   | 23 |
| DATA PORT                        | 23 |
| Dimensioni                       | 24 |

# Informazioni sulla documentazione

In questo documento vengono illustrate principalmente le operazioni e le specifiche del dispositivo di controllo degli amplificatori ACD1. Quando si utilizza l'unità ACD1, oltre al presente documento, è necessario consultare anche altri manuali.

#### • Altri manuali

| Manuale di istruzioni di ACD1 (versione stampata) | Vengono illustrati principalmente i collegamenti iniziali                         |
|---------------------------------------------------|-----------------------------------------------------------------------------------|
| Guida all'installazione di Amp Editor (PDF)       | Vengono illustrate le procedure di installazione e disinstallazione di Amp Editor |
| Manuale di istruzioni di Amp Editor (PDF)         | Viene illustrato come impostare ACD1 e Amp Editor e come<br>utilizzare Amp Editor |

NOTA • Utilizzare Amp Editor versione 1.1 o successiva.

È possibile scaricare i manuali in versione PDF e Amp Editor dal seguente indirizzo: http://www.yamahaproaudio.com/downloads/

Per visualizzare i manuali scaricati, è necessario avere installato Adobe Reader nel computer. Se non si dispone di Adobe Reader, accedere al sito Web di Adobe Corporation al seguente indirizzo e scaricare gratuitamente Adobe Reader:

http://www.adobe.com/

# Amplificatori supportati -

Dal settembre 2009 sarà supportato il collegamento dei seguenti amplificatori con l'unità ACD1.

- Serie XP : XP7000, XP5000, XP3500, XP2500, XP1000
- Serie XM : XM4180, XM4080
- Serie XH : XH200
- Serie PC-N : PC9501N, PC6501N, PC4801N, PC3301N, PC2001N, PC9500N, PC4800N, PC3300N
- Serie Tn : T5n, T4n, T3n
- \* Per informazioni più aggiornate, visitare il seguente indirizzo: http://www.yamahaproaudio.com/

# Configurazione

Per ulteriori informazioni sull'impostazione di ACD1 e Amp Editor, consultare il "Manuale di istruzioni di Amp Editor".

È possibile scaricare il "Manuale di istruzioni di Amp Editor" dal sito Web indicato di seguito.

http://www.yamahaproaudio.com/downloads/

# Termini ·

In questa sezione viene illustrata la terminologia relativa all'unità ACD1.

#### Amp Editor

Computer con software applicativo. Con questo software, è possibile utilizzare il computer per monitorare e controllare l'unità ACD1 e gli amplificatori collegati all'unità ACD1.

#### Scena

Le impostazioni quali accensione, standby o esclusione di ciascun amplificatore sono definite "scena". Richiamando una scena, è possibile applicare immediatamente agli amplificatori le impostazioni salvate. Con un'unità ACD1 è possibile specificare 49 scene per ogni amplificatore collegato.

#### Collegamento alla scena

Le impostazioni per richiamare contemporaneamente le scene di più amplificatori di un'area vengono definite "collegamento alla scena". Richiamando tale collegamento, è possibile richiamare contemporaneamente le scene di più amplificatori. È possibile creare e richiamare i collegamenti alla scena tramite Amp Editor.

## Device ID (ID dispositivo)

Un ID per l'identificazione univoca di un'unità ACD1 in una rete. Se in un'area sono presenti ID duplicati, sarà impossibile monitorarli/controllarli da Amp Editor.

#### Amp ID (ID amplificatore)

L'ID di ogni amplificatore collegato all'unità ACD1. Gli amplificatori collegati al connettore [DATA PORT] (PORTA DATI) della stessa unità ACD1 devono essere impostati in modo che gli ID non siano sovrapposti utilizzando lo switch [AMP ID] posto sul pannello posteriore di ogni amplificatore. Per gli amplificatori collegati a un connettore [MONITOR/REMOTE] (MONITOR/REMOTO), l'AMP ID è determinato dal connettore utilizzato.

# **Pannello frontale**

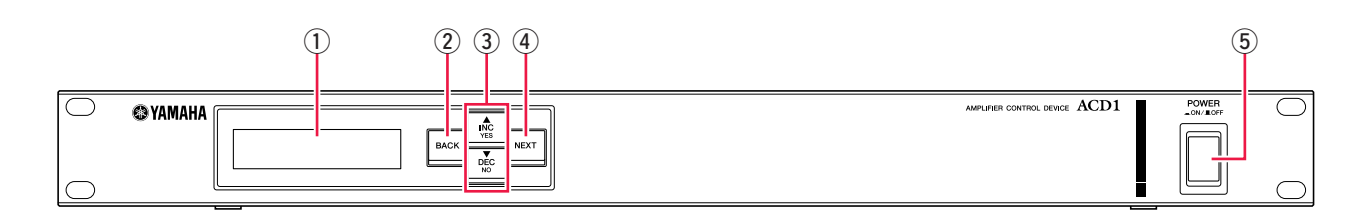

#### 1 Display

Visualizza informazioni sulla scena, sull'unità ACD1 o sugli amplificatori collegati. Si illumina di rosso in caso di anomalie (un'AVVERTENZA o un avviso superiore). Inoltre, lampeggia in blu o in bianco quando viene eseguita l'operazione di identificazione in Amp Editor.

Quando l'unità viene accesa, viene visualizzata la schermata HOME come quella riportata di seguito. Nella schermata HOME vengono visualizzati l'ID del dispositivo e il nome dell'unità ACD1 specificato da Amp Editor.

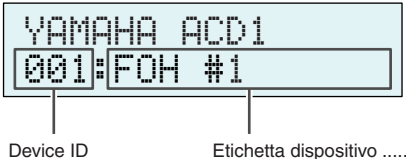

positivo .....Viene visualizzato il nome dell'unità ACD1 assegnato da Amp Editor. Se vengono utilizzati caratteri non supportati dall'unità ACD1, viene visualizzato "∭".

#### 2 Pulsante [BACK] (INDIETRO)

Consente di passare alla schermata o al parametro precedente.

• Se si tiene premuto questo pulsante per almeno tre secondi mentre è visualizzata la schermata HOME, verrà visualizzata la schermata Device ID (ID dispositivo).

#### ③ Pulsanti [▲INC/YES] / [▼DEC/NO] (INC/SÌ/DIM/NO)

Consentono di aumentare o diminuire (INC/DEC) il valore di un parametro o di rispondere sì o no (YES/NO) a un messaggio di conferma.

 NOTA
 Per annullare temporaneamente il blocco delle operazioni sul pannello, tenere premuti contemporaneamente i pulsanti [▲INC/YES] e [▼DEC/NO] per almeno tre secondi, fino a visualizzare il messaggio "Unlock panel: Are you sure?".
 Premere il pulsante [▲INC/YES]. Il blocco del pannello sarà annullato temporaneamente, fino al successivo spegnimento dell'ACD1.

 Per reimpostare l'uscita del connettore FAULT OUTPUT (USCITA ERRORE) (per il collegamento di NC e C), tenere premuti i pulsanti [BACK] e [▼DEC/NO] contemporaneamente per alcuni secondi mentre è visualizzata la schermata HOME, fino a visualizzare il messaggio "Reset FaultOut. Are you sure?". Premere quindi il pulsante [▲INC/YES]. Questa operazione viene resa effettiva solo quando il connettore FAULT OUTPUT (USCITA ERRORE) indica la presenza di anomalie.

#### **④** Pulsante [NEXT] (AVANTI)

Consente di passare alla schermata o al parametro successivo.

#### **5** Pulsante [POWER ON/OFF] (ACCENDI/SPEGNI)

Consente di accende e spegnere l'unità ACD1.

Le impostazioni presenti al momento dello spegnimento vengono memorizzate. Quando l'unità viene riaccesa, vengono richiamate le stesse impostazioni. È possibile utilizzare l'impostazione "Last Mem. Resume" (Ripristina ultima mem.) per configurare l'unità in modo che all'avvio possa richiamare il numero di scena selezionato prima dello spegnimento del dispositivo.

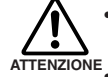

• Se l'opzione "Last Mem. Resume" (Ripristina ultima mem.) è attiva, l'unità esegue periodicamente il backup dei dati nella memoria interna, pertanto non spegnerla per almeno cinque secondi dopo l'utilizzo di un parametro.

• Non spegnere l'unità finché sul display viene visualizzato il messaggio "Do not turn off!" (Non spegnere).

# **Pannello posteriore**

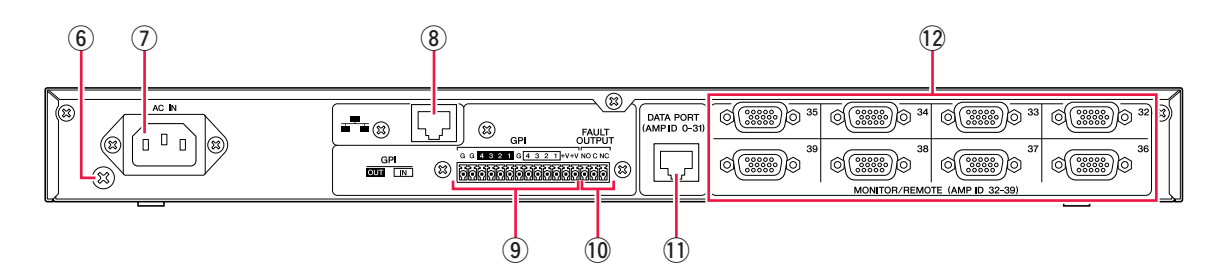

#### 6 Vite di messa a terra

Il cavo di alimentazione CA è a tre fili. Se la presa di corrente CA in uso è dotata di messa a terra, anche il dispositivo risulterà adeguatamente protetto.

Inoltre, la presenza della vite di messa a terra contribuirà a ridurre disturbi e interferenze.

#### ⑦ Connettore [AC IN] (IN CA)

Effettuare il collegamento all'alimentazione CA utilizzando il cavo di alimentazione CA fornito. Prima collegare il cavo di alimentazione all'unità ACD1, quindi inserire la spina del cavo di alimentazione in una presa elettrica.

#### **8** Connettore [NETWORK] (RETE)

Si tratta di una porta Ethernet 100Base-TX/10Base-T per il collegamento a un computer oppure ad altri dispositivi in rete.

- Utilizzare un cavo UTP o STP per il collegamento al connettore [NETWORK]. Utilizzare il cavo STP nei paesi in cui vengono applicate le norme FCC. Dal momento che l'unità ACD1 supporta lo standard Auto MDI/MDI-X, rileverà automaticamente se il cavo collegato è di tipo normale o incrociato e si autoconfigurerà per creare la connessione più adeguata. È quindi possibile utilizzare un cavo normale oppure un cavo incrociato.
  - La lunghezza massima di un cavo tra il commutatore di rete e l'unità ACD1 è di 100 metri. Tuttavia, a causa della qualità dei cavi e delle prestazioni del commutatore di rete, in alcuni casi, non è possibile garantire il corretto funzionamento alla lunghezza massima.

#### 9 Connettore [GPI]

Questo connettore Euroblock fornisce l'accesso all'interfaccia GPI (General Purpose Interface) dell'unità per il trasferimento dei segnali di controllo a e da dispositivi esterni. L'unità ACD1 è dotata di 4 porte di ingresso e 4 porte di uscita. I terminali +V presentano una tensione in uscita di 5 V. I terminali di INGRESSO rilevano i cambi di tensione da 0 V a 5 V. I terminali di USCITA sono uscite a collettore aperto e cambiano da Aperto a Chiuso. Per ulteriori informazioni sui collegamenti e il relativo utilizzo, consultare la sezione "Collegamento dei connettori" (pagina 18). Per ulteriori informazioni sulla calibratura dei connettori [GPI IN], consultare la sezione "Utility" (pagina 13).

#### 10 Connettori [FAULT OUTPUT] (USCITA ERRORE)

Si tratta di un connettore Euroblock in grado di avvisare un dispositivo esterno in caso di anomalie relative alla CPU di ACD1 o se si verifica un vento per cui è stata specificata l'opzione Fault Output (Uscita errore) nella finestra di dialogo Alert Setup (Configurazione avvisi) di Amp Editor. Per ulteriori informazioni sui collegamenti e il relativo utilizzo, consultare la sezione "Collegamento dei connettori" (pagina 18).

#### **(1)** Connettore [DATA PORT]

Si tratta di un connettore RJ-45 che può essere collegato a massimo 32 unità serie PC-N/Tn per poter essere monitorate/ controllate dall'unità ACD1. È possibile utilizzare cavi CAT5 o cavi lineari UTP migliori per le connessioni a margherita di massimo 500 metri.

L'AMP ID degli amplificatori collegati a questo connettore deve essere impostato in modo che i numeri compresi tra 0 e 31 non si sovrappongano.

NOTA • Utilizzare un cavo UTP in cui sono collegati tutti gli otto pin.

#### 12 Connettore [MONITOR/REMOTE]

Si tratta di connettori D-Sub a 15 pin che consentono il collegamento di massimo 8 unità serie XP/XH/XM che, quindi, possono essere monitorate/controllate dall'unità ACD1. È possibile utilizzare il cavo lineare D-Sub a tre fili e 15 pin per effettuare un collegamento di massimo 50 metri.

Agli amplificatori collegati a questi connettori viene assegnato un Amp ID compreso tra 32 e 39 a seconda del connettore a cui sono collegati.

Premendo i pulsanti sul pannello, è possibile monitorare o controllare i vari parametri dell'unità ACD1 o degli amplificatori collegati.

Di seguito sono riportati i parametri che è possibile monitorare/controllare.

| Categoria                        | Sottocategoria   | Operazione eseguita                                                                                                    |  |
|----------------------------------|------------------|----------------------------------------------------------------------------------------------------|--|
| 1. Scene                         | Recall           | Consente di richiamare una scena sull'amplificatore specificato.                                                                                                    |  |
| (pagina 10)                      | Store            | Consente di salvare una scena per l'amplificatore specificato.                                                                                                    |  |
| 2. Amp Control<br>(pagina 11)    | On/Standby       | Consente di commutare l'alimentazione dell'amplificatore specificato da On a Standby e viceversa.                                                                                                    |  |
|                                  | Mute             | Consente di escludere o attivare il canale dell'amplificatore specificato.                                                                                                    |  |
|                                  | Attenuation      | Consente di regolare il valore dell'attenuatore del canale dell'amplificatore specificato (solo serie PC-N/Tn).                                                                                                    |  |
| 3. Output Monitor<br>(pagina 12) |                  | Consente di visualizzare il livello di uscita dell'amplificatore specificato.                                                                                                    |  |
| 4. Device Setup                  | Device ID        | Consente di specificare l'indirizzo dell'ID dell'unità ACD1.                                                                                                    |  |
| (pagina 12)                      | Device Label     | Consente di visualizzare il nome dell'unità ACD1 assegnato da Amp Editor.                                                                                                    |  |
|                                  | Identify         | Consente di fare lampeggiare l'icona "Identify" (Identificazione) della corrispondente unità ACD1 in Amp Editor.                                                                                                    |  |
| 5. Utility                       | Battery          | Consente di visualizzare lo stato della batteria di backup dell'unità ACD1.                                                                                                    |  |
| (pagina 13)                      | Firmware Ver.    | Consente di visualizzare la versione firmware dell'unità ACD1.                                                                                                    |  |
|                                  | LCD Backlight    | Consente di selezionare se la retroilluminazione del display LCD dell'unità ACD1 deve essere attiva sempre (ON) o solo durante il funzionamento (Auto OFF).                                                                |  |
|                                  | Panel Operation  | Consente di limitare le operazioni del pannello dell'unità ACD1.                                                                                                    |  |
|                                  | Scene Recall     | Consente di specificare se la funzione di richiamo delle scene dall'unità ACD1 è attivata (Enable) o disattivata (Disable).                                                                                                |  |
|                                  | EMG Scene Setup  | Specifica il numero di scena che sarà richiamato quando il segnale EMG<br>(emergenza) è ricevuto da un controller esterno. Se è impostato su OFF, la scena<br>non verrà richiamata anche se viene ricevuto il segnale EMG. |  |
|                                  | Last Mem. Resume | Consente di specificare se l'unità ACD1 verrà avviata con le impostazioni<br>selezionate all'ultimo spegnimento (ON) o richiamando il numero di scena<br>dell'amplificatore impostato all'ultimo spegnimento (OFF).        |  |
|                                  | Clock            | Consente di impostare la data e l'ora del clock interno dell'unità ACD1.                                                                                                    |  |
|                                  | GPI Calibration  | Consente di calibrare la tensione in ingresso del connettore [GPI IN] (IN GPI).                                                                                                    |  |
| 6. Network Setup (pagina 16)     | IP Address Mode  | Consente di selezionare se l'indirizzo IP dell'unità ACD1 verrà impostato automaticamente da Amp Editor (Auto) oppure in modo manuale (Manual).                                                                            |  |
|                                  | IP Address       | Consente di specificare l'indirizzo IP dell'unità ACD1.                                                                                                    |  |
|                                  | MAC Address      | Consente di visualizzare l'indirizzo MAC dell'unità ACD1.                                                                                                    |  |
|                                  | IP Ctrl Port #   | Consente di specificare il numero della porta utilizzata per il controllo dell'unità<br>ACD1 tramite Ethernet da un dispositivo di controllo esterno, come AMX/Crestron.                                                   |  |

| Pulsante               | Azione                                                                                                    |                                                                                            |  |  |
|------------------------|----------------------------------------------------------------------------------------------------|--------------------------------------------------------------------------------------------|--|--|
| [NEXT]                 | Consente di passare alla schermata o al parametro successivo.                                              |                                                                                            |  |  |
| [BACK]                 | Consente di passare alla sche                                                                              | Consente di passare alla schermata o al parametro precedente.                              |  |  |
| [▲INC/YES]             | Consente di aumentare (INC) il valore di un parametro o di rispondere sì (YES) a un messaggio di conferma. |                                                                                            |  |  |
| [▼DEC/NO]              | Consente di diminuire (DEC) il valore di un parametro o di rispondere NO a un messaggio di conferma.       |                                                                                            |  |  |
| Pressione del pulsante | Premere                                                                                                    | Consente di aumentare il valore di un parametro.                                           |  |  |
| [▲INC/YES]             | Tenere premuto                                                                                             | Il valore di un parametro continua ad aumentare finché il pulsante resta premuto.          |  |  |
|                        | Tenendo premuto il pulsante,<br>premere il pulsante<br>[▼DEC/NO]                                           | Il valore aumenta in modo più rapido rispetto alla pressione del pulsante [▲INC/YES].      |  |  |
| Pressione del pulsante | Premere                                                                                                    | Consente di diminuire il valore di un parametro.                                           |  |  |
| [▼DEC/NO]              | Tenere premuto                                                                                             | Il valore di un parametro continua a diminuire finché il pulsante resta<br>premuto.        |  |  |
|                        | Tenendo premuto il pulsante,<br>premere il pulsante<br>[▲INC/YES]                                          | Il valore diminuisce in modo più rapido rispetto alla pressione<br>del pulsante [▼DEC/NO]. |  |  |

Di seguito sono riportate le azioni principali di ciascun pulsante.

# Funzionamento di base

A titolo di esempio, verrà illustrato come memorizzare la scena di un amplificatore collegato all'unità ACD1. Il funzionamento di base è lo stesso per tutti i parametri.

- **1.** Dalla schermata iniziale, premere il pulsante [NEXT], quindi utilizzare i pulsanti [▲INC/YES] / [▼DEC/NO] per selezionare la categoria [Scene] (Scena).
  - Se sulla schermata viene visualizzata l'indicazione "Locked" (Bloccato), l'opzione "User Lock" (Blocco utente) è impostata su "Panel" (Pannello). Immettere la password per annullare temporaneamente il blocco utente. Se non è stata specificata alcuna password, consultare la sezione "User Lock" (pagina 14).

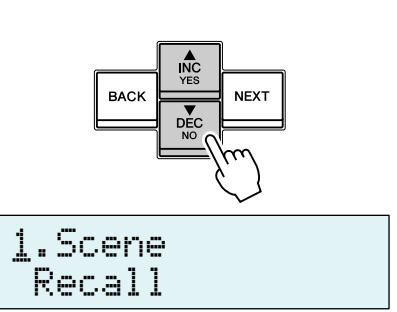

2. Premere il pulsante [NEXT] per passare alla categoria secondaria del menu "Scene".

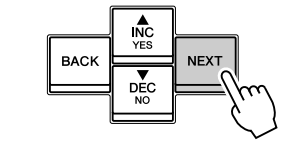

| 1 | .Sc  | ene |
|---|------|-----|
|   | Rec. | al] |

1.Scene

Store

- **3.** Utilizzare i pulsanti [▲INC/YES] / [▼DEC/NO] per selezionare "Store" (Memorizza).
- **4.** Premere il pulsante [NEXT] per passare a "Amp ID".

| m | TRE | 04 |
|---|-----|----|
|   |     |    |

000Initial Data#

| 5.  | Utilizzare i pulsanti [▲INC/YES] / [▼DEC/NO] per selezionare<br>l'ID dell'amplificatore di cui si desidera memorizzare le<br>impostazioni.                                                                                                    | Amp ID: 02<br>00⊡Initial Data≠          |
|-----|----------------------------------------------------------------------------------------------------|-----------------------------------------|
| 6.  | Premere il pulsante [NEXT] per passare al numero di scena.                                                                                                    | Amp ID: 02<br>0 <u>0</u> ⊡Initial Data≠ |
| 7.  | Utilizzare i pulsanti [▲INC/YES] / [▼DEC/NO] ] per selezionare il numero di scena che si desidera memorizzare.                                                                                                    | Amp ID: 02<br>03:NO SCENE #             |
| 8.  | Premere il pulsante [NEXT] per passare a 4 <sup>1</sup> .                                                                                                    | Amp ID: 02<br>03:NO SCENE 4             |
| 9.  | Premere il pulsante [AINC/YES] per passare alla schermata in<br>cui è possibile specificare il nome della scena.                                                                                                    | <br>03:Initial Data≁                    |
| 10. | Utilizzare i pulsanti [▲INC/YES] / [▼DEC/NO] per modificare<br>il primo carattere del nome della scena.                                                                                                    | 03:1nitial Data#                        |
| 11. | Premere il pulsante [NEXT] per passare al carattere successivo<br>del nome della scena.                                                                                                    | 03:1nitial Data≁                        |
| 12. | Ripetere la procedura descritta ai punti 10 e 11 per modificare il<br>nome della scena.                                                                                                    | 03:1stSta9e 01_+                        |
| 13. | <ul> <li>Premere il pulsante [NEXT] per passare a 4<sup>i</sup>.</li> <li>NOTA • L'indicazione 4<sup>i</sup> non viene visualizzata per i parametri di sola visualizzazione o per i parametri le cui modifiche vengono applicate in tempo reale.</li> </ul> | 03:1stSta9e 01 🚽                        |
| 14. | Premere il pulsante [▲INC/YES] per passare alla schermata di conferma.                                                                                                    | 03:1stStage 01<br>Are You Sure?         |
| 15. | Premere il pulsante [▲INC/YES] per eseguire l'operazione di memorizzazione.                                                                                                    | File writing<br>Do not turn off!        |

Non spegnere l'unità finché sul display viene visualizzata l'indicazione "Do not turn off!" (Non spegnere!).

Premendo il pulsante [**V**DEC/NO], si ritorna al punto 13 senza eseguire la memorizzazione.

- Se sul display viene visualizzato il messaggio "Parameter Locked" (Parametro bloccato), i controlli del pannello sono impostati su "View Only" (Solo visualizzazione). Per annullare temporaneamente il blocco del pannello, tenere premuti contemporaneamente i pulsanti [▲INC/YES]/[▼DEC/NO] per almeno tre secondi. Per disattivare il blocco del pannello, prima annullarlo temporaneamente, quindi impostare Panel Operation (Controlli del pannello) su Normal (Normale) (pagina 14).
  - Se sul display viene visualizzato il messaggio "Scene Store: XX Overwrite?" (Memorizzazione scena: sovrascrivere XX?), nella scena selezionata sono già stati memorizzati dei dati. Per sovrascrivere i dati esistenti, premere il pulsante [▲INC/YES]. Per memorizzare le impostazioni in un numero di scena differente senza sovrascrivere alcun dato, tornare al punto 7, quindi selezionare nuovamente il numero di scena per la memorizzazione.

# Scena ("1. Scene")

In questa sezione viene illustrato come richiamare o memorizzare scene per un determinato amplificatore.

# ■ Richiamo di una scena ("1. Scene" → "Recall")

Consente di richiamare una scena per l'amplificatore specificato.

| Parametro             | Intervallo         | Spiegazione                                                                                                    |  |
|-----------------------|--------------------|----------------------------------------------------------------------------------------------------|--|
| Amp ID                | 00-39, ALL (Tutti) | Consente di selezionare l'ID dell'amplificatore per cui richiamare una scena. Se si seleziona "ALL" (Tutti), la scena corrispondente al numero verrà richiamata per tutti gli amplificatori. |  |
| Attributi della scena |                    | Scena preset                                                                                                    |  |
|                       | Ĥ                  | Una scena utente protetta                                                                                                    |  |
|                       | •                  | Una scena utente non protetta                                                                                                    |  |
| Scene No.             | 00-49              | Consente di selezionare il numero di scena da richiamare.                                                                                                    |  |

NOTA • Se viene selezionato "ALL" come Amp ID, il nome della scena non verrà visualizzato.

• Se viene selezionato "ALL" come Amp ID, non verrà richiamata la scena degli amplificatori per cui non esistono dati di scena corrispondenti al numero; conserveranno il relativo stato precedente.

• Il numero di scena 00 viene utilizzato per ripristinare le impostazioni predefinite degli amplificatori.

- Se per il nome della scena sono stati utilizzati caratteri non supportati dall'unità ACD1 in Amp Editor, nelle posizioni corrispondenti verrà visualizzato "≣". Per ulteriori informazioni sui caratteri supportati dall'unità ACD1, consultare la sezione "Elenco dei caratteri supportati" (pagina 21) nella parte finale del presente manuale.
- L'unità ACD1 è in grado di visualizzare nomi di scena costituiti al massimo da 12 caratteri. Se in Amp Editor viene specificato un nome di scena costituito da 13 caratteri, sull'unità ACD1 non verranno visualizzati il tredicesimo carattere e quelli successivi.
- Se viene modificato un parametro dopo aver richiamato una scena, viene visualizzato il simbolo E (modifica) nelle schermate che indicano il numero della scena.

## ■ Memorizzazione di una scena ("1. Scene" → "Store")

Consente di memorizzare una scena per l'amplificatore specificato.

| Parametro             | Intervallo                                                                      | Spiegazione                                                                                 |
|-----------------------|---------------------------------------------------------------------------------|---------------------------------------------------------------------------------------------|
| Amp ID                | 00-39, ALL                                                                      | Consente di selezionare l'ID dell'amplificatore per cui memorizzare una scena.              |
|                       |                                                                                 | Se si seleziona "ALL", la scena corrente verrà memorizzata nel numero di scena              |
|                       |                                                                                 | selezionato per tutti gli amplificatori.                                                    |
| Attributi della scena |                                                                                 | Scena preset                                                                                |
|                       | Ö                                                                               | Una scena utente protetta                                                                   |
|                       | :                                                                               | Una scena utente non protetta                                                               |
| Scene No.             | 01–49                                                                           | Consente di selezionare il numero di scena da memorizzare.                                  |
| Scene name            | Vedere l'elenco dei<br>caratteri riportato alla<br>fine del presente<br>manuale | Immettere il nome della scena da memorizzare. È possibile immettere fino<br>a 12 caratteri. |

NOTA
 Se la schermata mostra "(numero scena):(nome scena) Overwrite (Sovrascrivere)?", i dati della scena sono già stati memorizzati nella scena selezionata. Per sovrascrivere i dati esistenti, premere il pulsante [▲INC/YES]. Per memorizzare le impostazioni in un numero di scena differente senza sovrascrivere alcun dato, premere il pulsante [▼DEC/NO], quindi premere diverse volte il pulsante [BACK] e selezionare nuovamente il numero di scena per la memorizzazione.

• I dati della scena vengono salvati nell'unità ACD1 e non in ciascun amplificatore.

- I dati della scena memorizzati sono validi solo per i modelli identici di amplificatore. Verranno ignorati, invece, se un modello differente di amplificatore viene collegato con lo stesso Amp ID.
- Una volta memorizzata una scena, il simbolo E visualizzato nelle schermate, che indica il numero della scena, scompare.

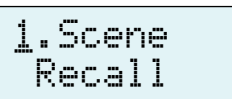

Amp ID:

Ame ID:

01:Scene Name

01:Scene Name

01

01

4

# Controllo di un amplificatore ("2. Amp Control")

Queste impostazioni consentono all'utente di controllare un amplificatore collegato all'unità ACD1.

# ■ Accensione/standby ("2. Amp Control" → "Standby")

Consente di commutare l'alimentazione dell'amplificatore specificato da On a Standby e viceversa.

| Parametro                   | Intervallo | Spiegazione                                                                                                    |
|-----------------------------|------------|----------------------------------------------------------------------------------------------------|
| Amp ID                      | 00-39, ALL | Consente di selezionare l'ID dell'amplificatore per cui commutare l'alimentazione.<br>Se si seleziona "ALL", l'alimentazione di tutti gli amplificatori verrà commutata allo<br>stato specificato. |
| Stato<br>dell'alimentazione | Standby/On | Consente di selezionare lo stato dell'alimentazione.                                                                                                    |

 NOTA
 Se viene selezionato "ALL" come [Amp ID], lo stato dell'alimentazione potrebbe riportare l'indicazione "Some Standby" (Alcuni in standby). Ciò significa che l'alimentazione è attiva per alcuni amplificatori e in standby per altri.

# ■ Muto ("2. Amp Control" → "Mute")

Consente di escludere o attivare il canale dell'amplificatore specificato.

| Parametro           | Intervallo       | Spiegazione                                                                                                    |
|---------------------|------------------|----------------------------------------------------------------------------------------------------|
| Amp ID              | 00-39, ALL       | Consente di selezionare l'ID dell'amplificatore il cui canale deve essere escluso.<br>Se si seleziona "ALL", verrà attivato lo stato di esclusione per tutti i canali di tutti gli<br>amplificatori.                                                                                 |
| Amp Ch (Cn. amp.)   | A-H, ALL (Tutti) | Consente di selezionare il canale per cui deve essere commutato lo stato di esclusione. L'intervallo di canali selezionabili dipende dall'amplificatore selezionato. Se si seleziona "ALL", verrà attivato lo stato di esclusione per tutti i canali dell'amplificatore selezionato. |
| Stato di esclusione | Muted/Unmuted    | Consente di selezionare lo stato di esclusione.                                                                                                    |

• Se viene selezionato "ALL" come [Amp ID], lo stato di esclusione potrebbe riportare l'indicazione "Some Muted" (Alcuni esclusi). Ciò significa che alcuni canali sono esclusi, mentre altri sono attivi.

# ■ Regolazione del valore dell'attenuatore ("2. Amp Control" → "Attenuation")

Consente di regolare il valore dell'attenuatore del canale dell'amplificatore specificato. È possibile regolare il valore dell'attenuatore solo per gli amplificatori (al settembre 2009: serie PC-N/Tn) collegati al connettore [DATA PORT].

Amp Ch: A -48.@dB

| Parametro                  | Intervallo    | Spiegazione                                                                                                    |
|----------------------------|---------------|----------------------------------------------------------------------------------------------------|
| Amp ID                     | 00-31         | Consente di selezionare l'ID dell'amplificatore per cui regolare il valore dell'attenuatore di un canale.                                                                                 |
| Amp Ch                     | A-H           | Consente di selezionare il canale per cui regolare il valore dell'attenuatore. L'intervallo di canali selezionabili dipende dall'amplificatore selezionato.                               |
| Valore<br>dell'attenuatore | 0 dB78 dB, -∞ | Consente di selezionare il valore dell'attenuatore.<br>L'intervallo selezionabile va da 0 dB a -44 dB in passi di 1 dB, da -44 dB a -78 dB<br>in passi da 2 dB, con -78 dB seguito da -∞. |

# 2.Amp Control Standby

Amp ID: 0<u>1</u> Standby

Amp Ch:

Α

Muted

# Monitoraggio dell'uscita dell'amplificatore ("3. Output Monitor")

Indica il livello di uscita dell'amplificatore collegato all'unità ACD1.

# Uscita dell'amplificatore ("3. Output Monitor")

Consente di visualizzare il livello di uscita per ogni canale dell'amplificatore specificato.

| Parametro       | Intervallo | Spiegazione                                                                               |
|-----------------|------------|-------------------------------------------------------------------------------------------|
| Amp ID          | 00-39      | Consente di selezionare l'ID dell'amplificatore di cui visualizzare il livello di uscita. |
| Level (Livello) | 0          | Non viene visualizzato alcun valore nell'indicatore se il livello è inferiore a 0 dBu.    |
|                 | 1          | 0-6 dBu                                                                                   |
|                 | 2 🔜        | 6-16 dBu                                                                                  |
|                 | 3 🛄        | 16-22 dBu                                                                                 |
|                 | 4 🏢        | 22-28 dBu                                                                                 |
|                 | 5 🏢        | 28-34 dBu                                                                                 |
|                 | 6 🏢        | 34-41 dBu                                                                                 |
|                 | 7          | 41 dBu-                                                                                   |

# Configurazione del dispositivo ("4. Device Setup")

In quest'area è possibile configurare le impostazioni per identificare l'unità ACD1 collegata alla rete e gli amplificatori collegati all'unità ACD1.

Device ID

Device ID

001 ¥

4.Device Setup

# ■ Impostazione dell'ID del dispositivo ("4. Device Setup" → "Device ID")

Consente di specificare l'ID dell'unità ACD1. Impostare l'ID del dispositivo in modo da non creare conflitti con gli ID delle altre unità ACD1 collegate alla rete.

| Parametro | Intervallo | Spiegazione                                   |
|-----------|------------|-----------------------------------------------|
| Device ID | 000-255    | Consente di selezionare l'ID dell'unità ACD1. |

• Se si tiene premuto questo pulsante per almeno tre secondi mentre è visualizzata la schermata HOME, verrà visualizzata la schermata.

## ■ Visualizzazione del nome dell'unità ACD1 ("4. Device Setup" → "Device Label")

Consente di visualizzare il nome dell'unità ACD1 assegnato da Amp Editor.

- È possibile visualizzare fino a 14 caratteri alfanumerici. NOTA Il quindicesimo carattere e quelli successivi non vengono visualizzati.
  - I caratteri non inclusi nell'elenco dei caratteri riportato alla fine del presente manuale vengono visualizzati come "III".

| Devi  | ce Labe | 1 |
|-------|---------|---|
| [Rack | L-ACD1  | ] |

Amp ID:

ABB

3.Output Monitor

01

## ■ Identificazione ("4. Device Setup" → "Identify")

Consente di fare lampeggiare l'icona "Identify" della corrispondente unità ACD1 in Amp Editor.

| Identif | Э  |
|---------|----|
|         | ON |

| Parametro | Intervallo | Spiegazione                                                                                                    |
|-----------|------------|----------------------------------------------------------------------------------------------------|
| Identify  | ON/OFF     | Se impostato su [ON] (Attiva), l'icona "Identify" della corrispondente unità ACD1 in<br>Amp Editor lampeggia. Impostando il parametro su [OFF] (Disattiva),<br>il lampeggiamento viene annullato. |

# Utility ("5. Utility")

In quest'area è possibile configurare le impostazioni generali dell'unità ACD1 e visualizzare i vari tipi di informazioni.

| 5 |   | U | t, | i  | 1 | i | ty |  |
|---|---|---|----|----|---|---|----|--|
|   | В | a | t, | t. | e | r | Э  |  |

# ■ Controllo della batteria di backup ("5. Utility" → "Battery")

Consente di visualizzare lo stato della batteria di backup interna dell'unità ACD1.

| Battery |    |
|---------|----|
|         | ΟK |

| Parametro          | Intervallo                       | Spiegazione                                                                     |
|--------------------|----------------------------------|---------------------------------------------------------------------------------|
| Battery (Batteria) | OK                               | Soddisfacente.                                                                  |
|                    | Low Battery<br>(Batteria bassa)  | La batteria è quasi esaurita.                                                   |
|                    | No Battery<br>(Batteria assente) | La batteria non è installata o non funziona. I dati di backup sono stati persi. |

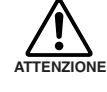

 Quando la batteria è prossima all'esaurimento, sul display viene visualizzato prima il messaggio "Low Battery", poi "Critical Battery" (Batteria critica) (solo quando l'unità è accesa), quindi "No Battery". In questo caso, salvare immediatamente i dati su un computer o altro dispositivo esterno e contattare il rivenditore locale Yamaha elencato alla fine del manuale di istruzioni di ACD1 per richiedere la sostituzione della batteria di backup.

# ■ Indicazione della versione ("5. Utility" → "Firmware Ver.")

Consente di visualizzare la versione firmware dell'unità ACD1.

 È possibile utilizzare Amp Editor per aggiornare il firmware dell'unità ACD1. Per ulteriori informazioni, fare riferimento al Manuale di istruzioni di Amp Editor.
 È inoltre possibile scaricare l'ultimo firmware dal sito Web Yamaha al seguente indirizzo:

http://www.yamahaproaudio.com/

Firmware Ver. V1.10

## ■ Retroilluminazione del display LCD ("5. Utility" → "LCD Backlight")

Consente di specificare lo stato di accensione/spegnimento della retroilluminazione del display LCD dell'unità ACD1.

LCD Backlight 0신 쇄

| Parametro                   | Intervallo                              | Spiegazione                                                                                                    |
|-----------------------------|-----------------------------------------|----------------------------------------------------------------------------------------------------|
| LCD Backlight               | ON                                      | La retroilluminazione è accesa.                                                                                                    |
| (Retroilluminazione<br>LCD) | Auto OFF<br>(Spegnimento<br>automatico) | La retroilluminazione si spegne automaticamente.<br>Si accende quando viene eseguita un'operazione sul pannello e si spegne<br>automaticamente dopo dieci secondi. |

#### ■ Limitazione delle le operazioni del pannello ("5. Utility" → "Panel Operation")

Consente di attivare/disattivare il blocco delle operazioni sul pannello. Tale blocco serve a impedire modifiche accidentali.

| Panel | Operation |
|-------|-----------|
|       | Normal 📲  |

| Parametro       | Intervallo | Spiegazione                                                                                                    |
|-----------------|------------|----------------------------------------------------------------------------------------------------|
| Panel Operation | Normal     | Panel lock (Blocco pannello) (blocco di tutte le operazioni sul pannello) sarà disattivato.                                  |
|                 | View Only  | Non è possibile modificare il parametro tramite il pannello, mentre è possibile<br>commutare la visualizzazione del display. |
|                 | Full Lock  | Tutte le operazioni del pannello, tranne quelle che annullano temporaneamente il blocco del pannello, sono disattivate.      |

 • È possibile tenere premuti contemporaneamente i pulsanti [▲INC/YES] e [▼DEC/NO] per circa tre secondi, finché sul display non viene visualizzato il messaggio "Unlock panel: Are you sure?" (Sblocca pannello. Confermare?), quindi premere il pulsante [▲INC/YES] per annullare temporaneamente la funzione Panel Lock fino allo spegnimento dell'unità ACD1.

• È possibile anche cancellarla impostando Front Panel Operation su Normal da Amp Editor.

## ■ Attivazione delle operazioni di richiamo di una scena dal pannello ("5. Utility" → "Scene Recall")

Consente di specificare se la funzione di richiamo delle scene dal pannello frontale dell'unità ACD1 è attivata o disattivata.

Amp ID: 0<u>1</u> Enable 4<sup>j</sup>

| Parametro       | Intervallo | Spiegazione                                                                                                    |
|-----------------|------------|----------------------------------------------------------------------------------------------------|
| Amp ID          | 00-39, ALL | Consente di specificare l'ID dell'amplificatore per cui attivare la funzione di richiamo delle scene. Se si seleziona "ALL", lo stato di attivazione della funzione di richiamo delle scene di tutti gli amplificatori verrà commutato allo stato specificato. |
| SceneRcl Enable | Enable     | Attivata.                                                                                                    |
|                 | OFF        | Disattivata. La funzione di richiamo delle scene può essere eseguita da Amp Editor.                                                                                                    |

 Se viene selezionato "ALL" come [Amp ID], è possibile che nell'area Scene Recall venga riportata l'indicazione "Some ON" (Alcuni attivi). Ciò significa che la funzione di richiamo delle scene è attivata per alcuni amplificatori, ma disattivata per altri.

## ■ Attivazione delle operazioni di richiamo di una scena tramite i comandi EMG ("5. Utility" → "EMG Scene Setup")

Consente di specificare se la scena EMG verrà richiamata quando viene ricevuto il segnale EMG (emergenza).

È possibile ricevere i tre tipi seguenti di segnale EMG.

- Comando EMG inviato da AMX/Crestron
- Segnale di ingresso in GPI IN assegnato alla scena di emergenza
- Comando EMG inviato da un'altra unità ACD1

| HMP | TD: | 63  |    |
|-----|-----|-----|----|
|     |     | OFF | ų, |

| Parametro       | Intervallo | Spiegazione                                                                                                    |
|-----------------|------------|----------------------------------------------------------------------------------------------------|
| Amp ID          | 00-39, ALL | Consente di specificare l'ID dell'amplificatore per cui attivare la funzione di richiamo della scena EMG. Se si seleziona "ALL", lo stato di attivazione della funzione di richiamo della scena EMG di tutti gli amplificatori verrà commutato allo stato specificato. |
| EMG Scene Setup | 00–49      | Consente di richiamare la scena specificata.                                                                                                    |
|                 | OFF        | La scena non verrà richiamata anche se viene ricevuto il segnale EMG.                                                                                                    |

 NOTA
 Se viene selezionato "ALL" come [Amp ID], è possibile che nell'area EMG Scene Setup venga riportata l'indicazione "Some ON" (Alcuni attivi). Ciò significa che la funzione di richiamo della scena EMG è attivata per alcuni amplificatori, ma disattivata per altri.

## ■ Impostazione per il ripristino dell'ultima configurazione memorizzata ("5. Utility" → "Last Mem. Resume")

Consente di specificare se l'unità verrà avviata nello stesso stato in cui è stata spenta o se verrà richiamato il numero di scena selezionato allo spegnimento.

| Last | Mem. | Resume |
|------|------|--------|
|      |      | 아 4    |

| Parametro        | Intervallo | Spiegazione                                                                                    |
|------------------|------------|------------------------------------------------------------------------------------------------|
| Last Mem. Resume | ON         | L'unità verrà avviata nello stesso stato in cui è stata spenta.                                |
|                  | OFF        | ALL'avvio, l'unità richiamerà l'ultima scena richiamata o memorizzata prima dello spegnimento. |

## ■ Impostazione clock ("5. Utility" → "Clock")

Consente di impostare la data e l'ora del clock interno dell'unità ACD1.

| Clock     | DST    |
|-----------|--------|
| 01-Oct-09 | 16:43* |

| Parametro | Intervallo | Spiegazione                                                                                                    |
|-----------|------------|----------------------------------------------------------------------------------------------------|
| Date      | 01–31      | Consente di impostare la data.                                                                                  |
| Month     | Jan-Dec    | Consente di impostare il mese.                                                                                  |
| Year      | 00–99      | Consente di impostare l'anno. È possibile specificare le ultime due cifre dell'anno del calendario occidentale. |
| Hour      | 00–23      | Consente di impostare l'ora.                                                                                    |
| Minute    | 00–59      | Consente di impostare i minuti.                                                                                 |

NOTA • I secondi vengono impostati su 00 quando si conferma l'ora.

• Se la funzione Daylight Saving Time (Ora legale) è attivata in Amp Editor, viene visualizzata l'indicazione "DST".

Parametro

Port No. (N. porta)

Minimum/maximum

value setting

## ■ Calibratura GPI IN ("5. Utility" → "GPI Calibration")

Consente di calibrare l'intervallo rilevato della tensione in ingresso del connettore [GPI IN].

Intervallo

1-4

Min/Max

(Impostazione valore minimo/massimo) Voltage value ---Indica la tensione in ingresso. (Valore tensione) A sinistra del simbolo "->" viene visualizzata la tensione specificata (valore massimo/ minimo), mentre a destra viene visualizzata la tensione in ingresso corrente. Quando viene confermata l'impostazione, la tensione in ingresso corrente viene assegnata come valore massimo/minimo.

della tensione in ingresso.

# Impostazioni di rete ("6. Network Setup")

In quest'area è possibile configurare le impostazioni di rete per l'unità ACD1.

#### 6.Network Setup IP Address Mode

Port No.:

Spiegazione

Consente di selezionare se impostare o meno il valore minimo (Min) o massimo (Max)

Consente di selezionare la porta del connettore [GPI IN] che verrà calibrata.

Min:3.4V->4.2Ū4

3

#### Impostazione della modalità dell'indirizzo IP ("6. Network Setup" → "IP Address Mode")

Consente di specificare se l'indirizzo IP dell'unità ACD1 verrà impostato automaticamente dalla configurazione di rete di Amp Editor o da un server DHCP oppure manualmente.

| IP | Address | Mode  |
|----|---------|-------|
|    | DH      | HCP # |

| Parametro                                  | Intervallo       | Spiegazione                                                                                                    |
|--------------------------------------------|------------------|----------------------------------------------------------------------------------------------------|
| IP Address Mode<br>(Modalità indirizzo IP) | DHCP             | L'indirizzo IP verrà impostato automaticamente. Se l'unità viene spenta mentre<br>è attiva questa modalità, l'impostazione dell'indirizzo IP viene cancellata. |
|                                            | Manual (Manuale) | L'indirizzo IP verrà impostato manualmente. In questa modalità, l'impostazione dell'indirizzo IP viene salvata anche se l'unità viene spenta.                  |

• Se viene utilizzato un server DHCP, avviare il server DHCP prima dell'unità ACD1.

• Per ulteriori informazioni su questa modalità, consultare il Manuale di istruzioni di Amp Editor.

## Impostazione dell'indirizzo IP ("6. Network Setup" → "IP Address")

Se l'opzione "IP Address Mode" è impostata su "Manual", l'indirizzo IP dell'unità ACD1 verrà specificato manualmente.

Se invece è impostata su DHCP, verrà visualizzato l'indirizzo IP assegnato.

IP Address 192.168.000.002+

| Parametro      | Intervallo                      | Spiegazione                                             |
|----------------|---------------------------------|---------------------------------------------------------|
| IP Address     | 001.000.000.001-223.255.255.254 | Consente di specificare l'indirizzo IP dell'unità ACD1. |
| (Indirizzo IP) |                                 |                                                         |

NOTA • Se viene impostata la modalità DHCP dell'indirizzo IP, l'indirizzo IP assegnato manualmente viene ignorato.

# ■ Verifica dell'indirizzo MAC ("6. Network Setup" → "MAC Address")

Consente di visualizzare l'indirizzo MAC del connettore [NETWORK] dell'unità ACD1.

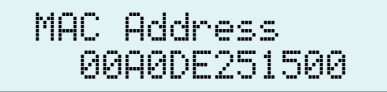

## Impostazioni della porta per un controller esterno ("6. Network Setup" → "IP Ctrl Port #")

In quest'area è possibile specificare il numero della porta utilizzata per controllare l'unità ACD1 da un dispositivo esterno, come un'unità AMX o Crestron.

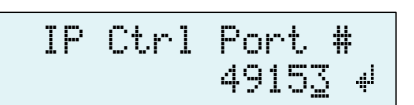

| Parametro | Intervallo  | Numero di porta (esadecimale)                                                                                                    |
|-----------|-------------|----------------------------------------------------------------------------------------------------|
| Port No.  | 49153–50049 | Consente di specificare in numero di porta dell'unità ACD1. Modificare il numero di porta in presenza di altri dispositivi (diversi da ACD1) che utilizzano lo stesso numero di porta. |

# Inizializzazione dell'unità ACD1

Di seguito viene descritta la procedura di inizializzazione della memoria interna dell'unità ACD1.

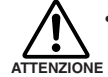

• Se la memoria interna viene inizializzata, tutto il contenuto salvato nella memoria (scene di ciascun amplificatore e impostazioni dell'unità ACD1) andrà perduto.

Prestare attenzione durante lo svolgimento della seguente procedura.

**1**. Spegnere l'unità ACD1.

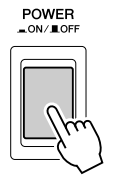

2. Tenere premuto il pulsante [BACK] e accendere l'unità.

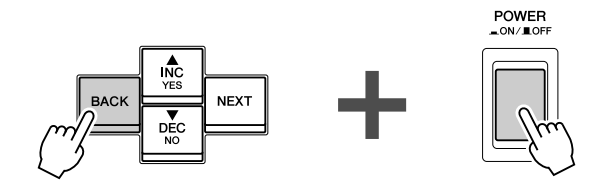

**3.** Premere il pulsante [▲INC/YES] per inizializzare la memoria interna.

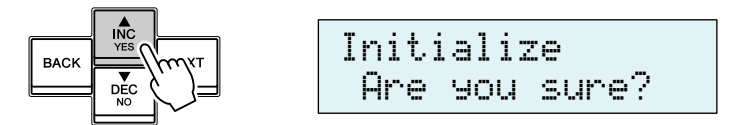

• Non spegnere l'unità durante il processo di inizializzazione.

**4.** Al termine dell'inizializzazione, l'unità ACD1 viene automaticamente riavviata.

NOTA • I dati del log vengono mantenuti anche se si esegue l'inizializzazione.

In questa sezione viene descritto come collegare i connettori [GPI] e [FAULT OUTPUT] che si trovano sul pannello posteriore dell'unità ACD1.

# Collegamento della spina Euroblock

Accertarsi di utilizzare il connettore Euroblock fornito. Se il connettore viene smarrito, contattare il rivenditore Yamaha locale.

circa

5 mm

circa

5 mm

massimo

1.3 mm

#### • Preparazione dei cavi

- Per preparare il cavo per il collegamento a un connettore Euroblock, spelare il filo come mostrato nell'immagine e utilizzare il filo spellato per eseguire i collegamenti. Con un collegamento Euroblock, il filo spellato può essere soggetto alla rottura generata dell'usura del metallo causata dal peso del cavo o dalle vibrazioni. Quando l'apparecchiatura viene montata su rack, utilizzare una barra di legatura ove possibile per legare e serrare i cavi.
- Se i cavi saranno collegati e scollegati frequentemente, come nel caso di un'installazione portatile, si consiglia di utilizzare ghiere con manicotti di isolamento. Utilizzare una ghiera la cui parte conduttrice abbia un diametro esterno di un massimo di 1,3 mm e un lunghezza di circa 5 mm (come AI0,5-6WH di Phoenix Contact Corporation).

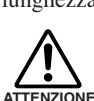

Se si utilizza il filo spellato, non coprire con placche di saldatura l'estremità esposta.

## **1.** Allentare le viti del morsetto.

NOTA • Utilizzare un cacciavite a punta piatta da 2 mm (circa).

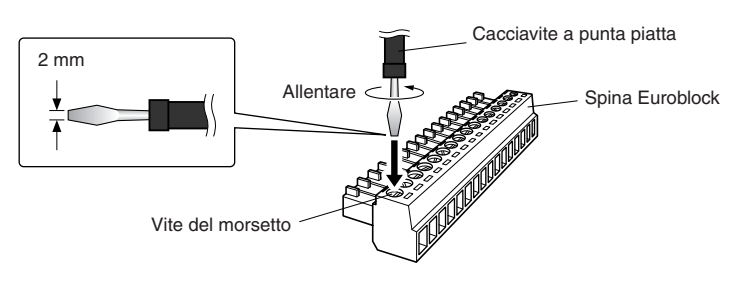

**2.** Inserire i cavi.

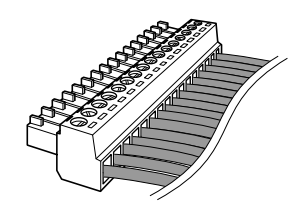

# **3.** Serrare le viti del morsetto.

Tirare i cavi (delicatamente) per accertarsi che siano collegati in modo corretto.

#### 4. Collegare la spina Euroblock al connettore [GPI]/[FAULT OUTPUT] dell'unità ACD1.

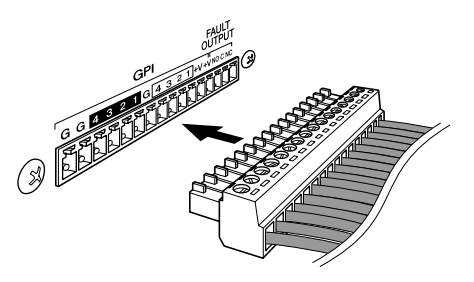

# **Connettore GPI**

Collegare i dispositivi GPI (General Purpose Interface), ad esempio i controller, al connettore [GPI] sul pannello posteriore. È possibile utilizzare il collegamento GPI per inviare o ricevere segnali di controllo a/da un dispositivo esterno.

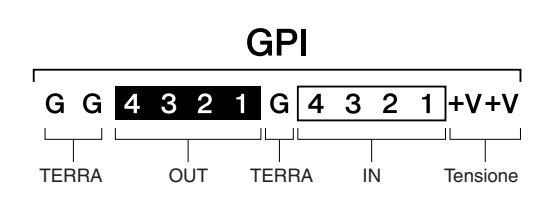

L'unità ACD1 è dotata di 4 porte di ingresso e 4 porte di uscita.

- I terminali +V presentano una tensione in uscita di 5 V con corrente totale massima di 100 mA.
- I terminali di INGRESSO rilevano le variazioni di tensione da 0 V a 5 V.
- I terminali di USCITA sono uscite a collettori aperti. È possibile applicare una tensione massima di +12 V.
- Per ogni porta può transitare una corrente di massimo 75 mA.
- Utilizzare Amp Editor per la configurazione di impostazioni quali l'assegnazione dei parametri.
- Per il collegamento al connettore [GPI] viene utilizzata una spina Euroblock.

I metodi di collegamento Euroblock sono descritti nella sezione "Collegamento della spina Euroblock" (pagina 18) del presente manuale.

 NOTA
 Specificando i canali di ingresso/uscita in Amp Editor, è possibile richiamare scene o modificare parametri da un dispositivo GPI esterno collegato oppure inviare segnali a un dispositivo GPI esterno. Per ulteriori informazioni sulla configurazione delle impostazioni, consultare il "Manuale di istruzioni di Amp Editor".

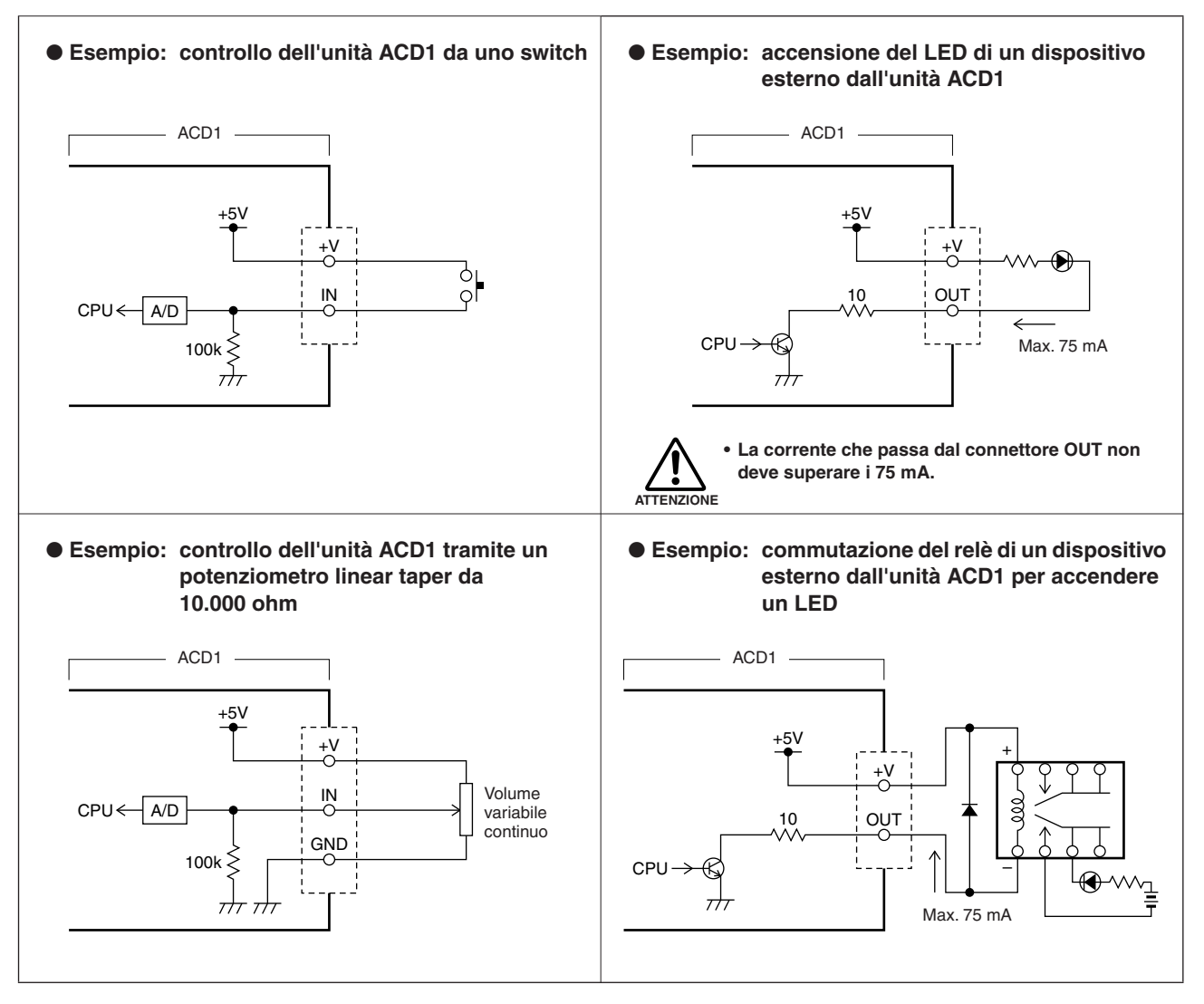

Per regolare (calibrare) l'intervallo di rilevamento della tensione in ingresso del connettore [GPI IN], consultare la sezione
 "5. Utility" (pagina 13).

# **Connettore FAULT OUTPUT**

È possibile collegare una spia al connettore [FAULT OUTPUT] sul pannello posteriore per indicare il verificarsi di anomalie.

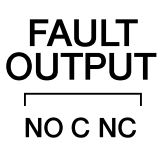

Il connettore [FAULT OUTPUT] comprende uscite NA (Normalmente Aperta), C (Comune) e NC (Normalmente Chiusa). Si tratta di un circuito con relè che funziona nel modo descritto di seguito.

|    | Stato normale | Stato anomalo | Spento |
|----|---------------|---------------|--------|
| NA | Aperto        | Chiuso        | Chiuso |
| NC | Chiuso        | Aperto        | Aperto |

I contatti dei relè utilizzati nel connettore [FAULT OUTPUT] sono in grado di supportare un carico nominale di 1A, CC 30 V. Non applicare un carico superiore a quello indicato.

Utilizzare Amp Editor per configurare le impostazioni del connettore [FAULT OUTPUT].

Per il connettore [FAULT OUTPUT] vengono utilizzate le spine Euroblock. I metodi di collegamento Euroblock sono descritti nella sezione "Collegamento della spina Euroblock" (pagina 18) del presente manuale.

 • Dal menu [Device Setup] → [Alert Setup] di Amp Editor è possibile impostare l'opzione "Type to Fault" (Segnala errore) in modo che l'errore possa essere segnalato da una spia collegata. Per ulteriori informazioni sulla configurazione delle impostazioni, consultare il "Manuale di istruzioni di Amp Editor".

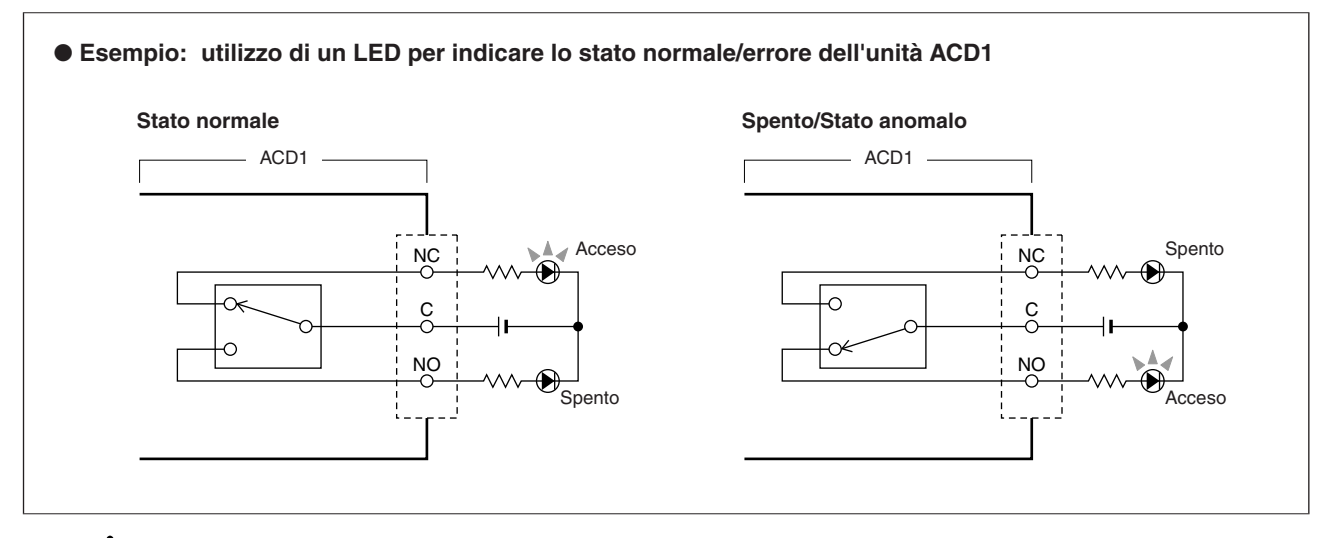

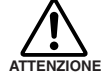

I contatti dei relè sono in grado di supportare un carico resistivo nominale di 1A, CC 30 V. Non applicare un carico superiore a quello indicato.

# Messaggi sul display

Di seguito sono elencati i messaggi che possono essere visualizzati sul display dell'unità ACD1 con le relative azioni appropriate. Per ulteriori informazioni sui messaggi di avviso, consultare il Manuale di istruzioni di Amp Editor.

| Messaggio                                                                         | Azione                                                                                                    |
|-----------------------------------------------------------------------------------|----------------------------------------------------------------------------------------------------|
| Panel locked!                                                                     | Per impedire modifiche accidentali, le operazioni del pannello sono state bloccate dall'impostazione Panel<br>Operation (Controlli del pannello).<br>Per annullare temporaneamente i controlli del pannello, tenere premuti contemporaneamente i pulsanti<br>[▲INC/YES]/[▼DEC/NO] per almeno tre secondi. Per disattivare il blocco del pannello, prima annullarlo<br>temporaneamente, quindi modificare l'impostazione "5.Utility" → "Panel Operation" in Normal. |
| Parameter<br>locked!                                                              | Per impedire operazioni accidentali, la modifica dei parametri è stata bloccata dall'impostazione Panel<br>Operation (Controlli del pannello).<br>Per annullare temporaneamente i controlli del pannello, tenere premuti contemporaneamente i pulsanti<br>[▲INC/YES]/[▼DEC/NO] per almeno tre secondi. Per disattivare il blocco del pannello, prima annullarlo<br>temporaneamente, quindi modificare l'impostazione "5.Utility" → "Panel Operation" in Normal.    |
| Unlock panel:<br>Are you sure ?                                                   | Questo messaggio viene visualizzato per annullare temporaneamente il blocco utente.<br>Per annullare l'impostazione, premere il pulsante [▲INC/YES].                                                                                                    |
| Scene storing<br>Do not turn off!                                                 | È in corso la memorizzazione di una scena. Non spegnere mai l'unità quando appare questo messaggio.                                                                                                    |
| Cannot edit<br>while online!                                                      | Non è possibile modificare le impostazioni poiché l'unità è in linea con Amp Editor.                                                                                                    |
| Scene protected!                                                                  | Non è possibile memorizzare dati in una scena protetta.                                                                                                    |
| File writing<br>Do not turn off!                                                  | È in corso la scrittura di un file nella memoria interna. Non spegnere mai l'unità quando appare questo messaggio.                                                                                                    |
| Initializing<br>Do not turn off!                                                  | È in corso l'inizializzazione della memoria interna. Non spegnere mai l'unità quando appare questo messaggio.                                                                                                    |
| Updating f/ware<br>Do not turn off!                                               | È in corso l'aggiornamento del firmware. Non spegnere mai l'unità quando appare questo messaggio.                                                                                                    |
| Synchronizing<br>Do not turn off!<br>(Sincronizzazione in corso.<br>Non spegnere) | È in corso la sincronizzazione con Amp Editor. Non spegnere mai l'unità quando appare questo messaggio.                                                                                                    |
| System error                                                                      | Inizializzare la memoria. Se il problema persiste, contattare il rivenditore Yamaha locale.                                                                                                    |
| Saving failed                                                                     |                                                                                                    |
| Flash ROM error                                                                   | È probabile che si sia verificato un guasto nel dispositivo, contattare il rivenditore locale Yamaha.                                                                                                    |
| Network HW error                                                                  |                                                                                                    |
| Illegal MAC adr                                                                   |                                                                                                    |
| Scene recall err                                                                  |                                                                                                    |
| Current scn lost                                                                  | La batteria di backup potrebbe essere scarica. Contattare il rivenditore locale Yamaha.                                                                                                    |
| No battery                                                                        | Se si spegne l'unità, le impostazioni correnti verranno perse e torneranno ai valori predefiniti.                                                                                                    |
| Critical battery                                                                  | Smettere immediatamente di utilizzare l'unità e contattare il rivenditore locale Yamaha.                                                                                                    |
| Low battery                                                                       | Se si continua a utilizzare l'unità, è probabile che le impostazioni vengano perse e che tornino ai valori predefiniti. Rivolgersi al rivenditore locale Yamaha quanto prima.                                                                                                    |
| Duplicate IP adr                                                                  | Specificare nuovamente gli indirizzi IP in modo che non creino conflitti.                                                                                                    |
| Amp comm error                                                                    | Assicurarsi che ogni amplificatore collegato disponga di un ID univoco. In caso contrario, potrebbe essersi verificato un corto circuito su uno dei cavi oppure la connessione è disturbata da un rumore.                                                                                                    |

# Elenco dei caratteri supportati

È possibile visualizzare e immettere i seguenti caratteri a byte singolo con l'unità ACD1.

| Lettere maiuscole | A | В  | С | D  | Е | F | G | Н | Ι   | J   | К  | L | Μ | Ν | 0 | Ρ | Q | R | S      | Т  | U | Ų | W | Χ | Ŷ | Ζ |   |   |   |   |         |    |
|-------------------|---|----|---|----|---|---|---|---|-----|-----|----|---|---|---|---|---|---|---|--------|----|---|---|---|---|---|---|---|---|---|---|---------|----|
| Lettere minuscole | a | b  | c | d  | e | f | g | h | i   | j   | k  | 1 | Μ | n | 0 | Ρ | q | r | S      | t. | u | V | ω | Х | Э | Z |   |   |   |   |         |    |
| Numeri            | 0 | 1  | 2 | 3  | 4 | 5 | 6 | 7 | 8   | 9   |    |   |   |   |   |   |   |   |        |    |   |   |   |   |   |   |   |   |   |   |         |    |
| Simboli           | ! | 11 | # | \$ | % | 8 | 2 | ( | ) > | k - | +, |   |   | / | : | 5 | < | - | $\geq$ | ?  | 9 | Γ | ¥ | ] | ^ |   | ` | { | ! | > | (spazio | )) |

# Inconvenienti e possibili rimedi

| Sintomo                                                                | Cause possibili                                                                                         | Azione                                                                                                    |  |  |  |  |
|------------------------------------------------------------------------|----------------------------------------------------------------------------------------------------|----------------------------------------------------------------------------------------------------|--|--|--|--|
| Tutti i dati delle scene<br>salvati nell'unità ACD1                    | Il dispositivo è stato spento durante il<br>salvataggio dei dati dell'unità ACD1                        | Effettuare nuovamente la sincronizzazione dell'unità con<br>Amp Editor per trasmettere le impostazioni da Amp Editor.                                                                                                    |  |  |  |  |
| sono scomparsi                                                         | La batteria interna è scarica                                                                           | Selezionare "5. Utility" → "Battery" per verificare lo stato della<br>batteria. Se viene visualizzata l'indicazione "Low Battery"<br>o "No Battery", contattare il rivenditore locale Yamaha<br>indicato alla fine del Manuale di istruzioni di ACD1 per la<br>sostituzione della batteria.                                       |  |  |  |  |
| Non è possibile<br>modificare i parametri                              | Il blocco del pannello è attivato                                                                       | Modificare l'impostazione "5. Utility" $\rightarrow$ "Panel Operation" in Normal oppure utilizzare Amp Editor per annullare i controlli del pannello.                                                                                                    |  |  |  |  |
|                                                                        | Si sta tentando di modificare un<br>parametro di un amplificatore non<br>collegato                      | Collegare l'amplificatore di cui modificare le impostazioni.                                                                                                    |  |  |  |  |
|                                                                        | L'amplificatore corrispondente non<br>è acceso                                                          | Accendere l'amplificatore di cui modificare le impostazioni.                                                                                                    |  |  |  |  |
| L'unità non si accende,<br>il display non si illumina                  | Il cavo di alimentazione non è collegato correttamente                                                  | Collegare il cavo di alimentazione in modo corretto.                                                                                                    |  |  |  |  |
|                                                                        | L'interruttore POWER non è acceso                                                                       | Accendere l'interruttore POWER.                                                                                                    |  |  |  |  |
|                                                                        | La retroilluminazione è impostata su<br>"Auto OFF"                                                      | Affinché la retroilluminazione del display LCD resti accesa,<br>impostare l'opzione "5. Utility" → "LCD Backlight" su "ON".                                                                                                    |  |  |  |  |
| Non è possibile<br>effettuare la<br>sincronizzazione con<br>Amp Editor | Un cavo è scollegato o danneggiato                                                                      | Verificare se un cavo è scollegato o danneggiato.                                                                                                    |  |  |  |  |
| L'amplificatore non<br>funziona nel modo<br>specificato                | L'amplificatore è stato acceso prima<br>dell'unità ACD1                                                 | Accendere l'apparecchiatura in modo che l'unità ACD1 venga<br>avviata prima degli amplificatori ad essa collegati.                                                                                                    |  |  |  |  |
| Non è possibile                                                        | Un cavo è scollegato o danneggiato                                                                      | Verificare se un cavo è scollegato o danneggiato.                                                                                                    |  |  |  |  |
| monitorare/controllare<br>un amplificatore                             | La lunghezza di un cavo è superiore a quella consentita                                                 | Verificare che il cavo collegato al connettore [MONITOR/<br>REMOTE] non sia lungo più di 50 metri.<br>Verificare che il cavo collegato al connettore [DATA PORT]<br>non si stendi per più di 500 metri totali dall'ultimo punto.<br>Verificare che ciascun cavo tra il computer e l'unità ACD1 non<br>sia più lungo di 100 metri. |  |  |  |  |
|                                                                        | Al centro di un collegamento a<br>margherita è presente un amplificatore il<br>cui switch T è attivato. | Disattivare lo switch T di tutti gli amplificatori, tranne l'ultimo.                                                                                                    |  |  |  |  |

# Specifiche tecniche

| Memoria scene                                                                     |                                         | 50 scene per amplificatore                                                                          |  |  |  |  |  |  |
|-----------------------------------------------------------------------------------|-----------------------------------------|----------------------------------------------------------------------------------------------------|--|--|--|--|--|--|
| Numero di         Tramite il connettore           amplificatori         DATA PORT |                                         | Fino a 32 unità                                                                                     |  |  |  |  |  |  |
| collegabili                                                                       | Tramite il connettore<br>MONITOR/REMOTE | Fino a 8 unità                                                                                      |  |  |  |  |  |  |
| Display                                                                           |                                         | LCD con retroilluminazione da 16 caratteri $\times$ 2 righe                                         |  |  |  |  |  |  |
| Requisiti di alimentazione                                                        |                                         | 100 V - 240 V, 50 Hz/60 Hz                                                                          |  |  |  |  |  |  |
| Consumo elettrico                                                                 |                                         | 15 W                                                                                                |  |  |  |  |  |  |
| Dimensioni ( $L \times A \times P$ )                                              |                                         | $480 \times 44 \times 362 \text{ mm}$                                                               |  |  |  |  |  |  |
| Peso                                                                              |                                         | 4,0 kg                                                                                              |  |  |  |  |  |  |
| Intervallo temperatura d                                                          | li funzionamento                        | 0 °C - 40 °C                                                                                        |  |  |  |  |  |  |
| Intervallo temperatura di immagazzinaggio                                         |                                         | -20 °C - 60 °C                                                                                      |  |  |  |  |  |  |
| Lunghezza del cavo CA                                                             |                                         | 250 cm                                                                                              |  |  |  |  |  |  |
| Accessori                                                                         |                                         | Cavo di alimentazione CA, spina Euroblock (16P), Manuale di istruzioni, piedini di gomma $\times$ 4 |  |  |  |  |  |  |

# Controllo I/O

| Terminale         |      | Formato    | Connettore          |                             |  |  |  |  |  |
|-------------------|------|------------|---------------------|-----------------------------|--|--|--|--|--|
| MONITOR/REMOTE *1 |      | —          | —                   | D-SUB 15P (femmina) × 8     |  |  |  |  |  |
| DATA PORT *2      |      | RS-485     | RJ-45               |                             |  |  |  |  |  |
| ING.              |      | —          | 0-5 V               |                             |  |  |  |  |  |
| GPI *3            | USC. | —          | Collettore aperto   |                             |  |  |  |  |  |
| +V                |      | _          | 5 V                 | Eurobiock (pitch da 3,5 mm) |  |  |  |  |  |
| FAULT OUTPUT *4   |      | _          | _                   |                             |  |  |  |  |  |
| NETWORK           |      | IEEE 802.3 | 10Base-T/100Base-TX | RJ-45                       |  |  |  |  |  |

\*1 Modelli supportati XP7000, XP5000, XP3500, XP2500, XP1000, XM4180, XM4080, XH200 Lunghezza del cavo garantita: 50 m

- \*2 Modelli supportati T5n, T4n, T3n, PC9501N, PC6501N, PC4801N, PC3301N, PC2001N, PC9500N, PC4800N, PC3300N
- \*3 Ingressi: 4 canali, Uscite: 4 canali Uscite: Tensione Vmax supportata = 12 V (Aperto) Uscite: Imax corrente di sink = 75 mA/pin (Chiuso) +V: Imax =100 mA/2 pin
- \*4 Ingresso: Imax = 1 A, Vmax = 30 V CC

# Assegnazione pin

## ■ MONITOR/REMOTE

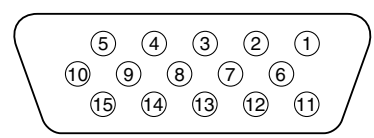

| 1  | TERRA            |                      |
|----|------------------|----------------------|
| 2  | CONTROLLO REMOTO | STANDBY              |
| 3  | MONITOR          | ID MODELLO           |
| 4  | CONTROLLO REMOTO | ESCL. CN. D          |
| 5  |                  | ESCL. CN. C          |
| 6  |                  | ESCL. CN. B          |
| 7  |                  | ESCL. CN. A          |
| 8  | MONITOR          | STATO PROTEZ. CN. D  |
| 9  |                  | STATO PROTEZ. CN. C  |
| 10 |                  | STATO PROTEZ. CN. B  |
| 11 |                  | STATO PROTEZ. CN. A  |
| 12 |                  | LIVELLO USCITA CN. D |
| 13 |                  | LIVELLO USCITA CN. C |
| 14 |                  | LIVELLO USCITA CN. B |
| 15 |                  | LIVELLO USCITA CN. A |

## DATA PORT

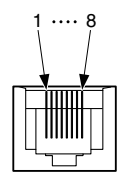

| 1 | NC        |
|---|-----------|
| 2 | NC        |
| 3 | NC        |
| 4 | RxD/TxD - |
| 5 | RxD/TxD + |
| 6 | NC        |
| 7 | TERRA     |
| 8 | TERRA     |

# Dimensioni

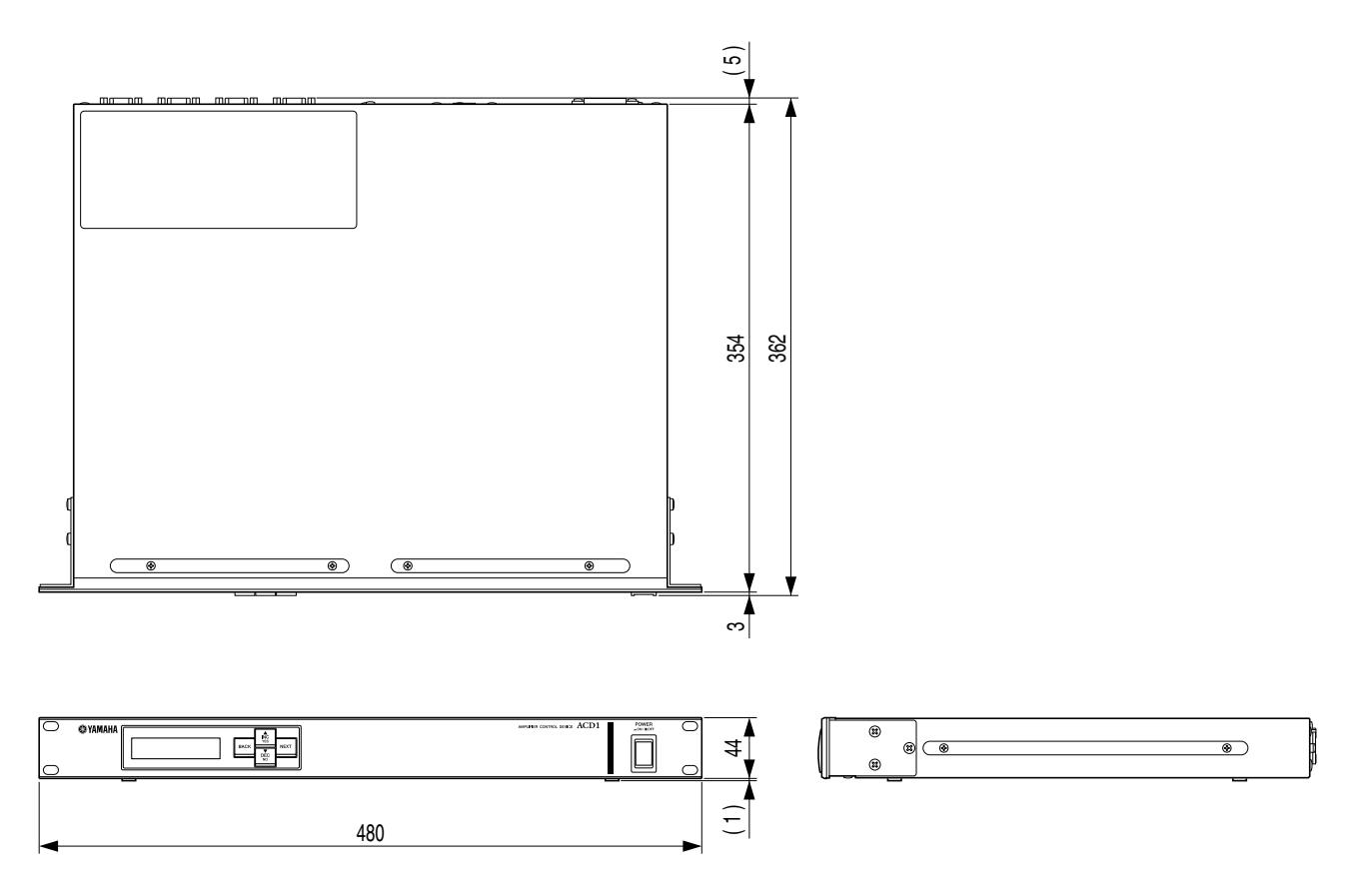

Unità di misura: mm

\* Le specifiche e le descrizioni presenti in questo manuale sono fornite a fini puramente informativi. Yamaha Corp. si riserva il diritto di modificare prodotti o specifiche in qualsiasi momento senza preavviso. Dato che le specifiche, le apparecchiature o le opzioni possono essere diverse da paese a paese, verificarle con il proprio rappresentante Yamaha.

U.R.G., Pro Audio Division © 2009 Yamaha Corporation